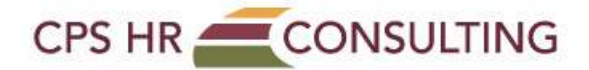

## How to Create Your Profile

From the CPS HR website, click on STUDENT LOGIN

http://www.cpshr.us/training/training-center

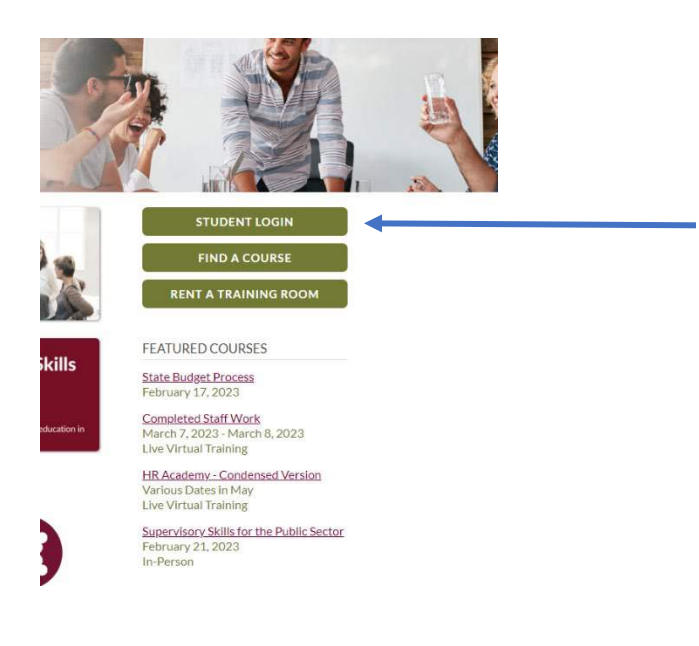

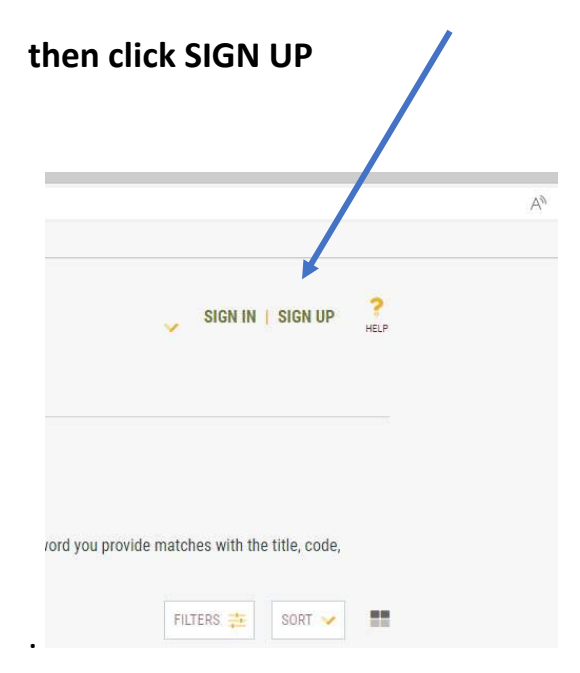

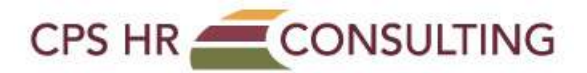

## Then complete all of the fields that are required (red asterisk).

We recommend that your username be your email address. Your password must contain upper and lower case letters, a numeral and a symbol (such as an exclamation point, question mark or asterisk).

Choose your job role and title from the drop down list. If you do not see your job role or title, choose other.

In the organization field, type your agency name or part of the name (e.g., EDD, financial, LA Unified, DMHC), the system will automatically pull up organizations. If you do not see your organization, choose NOT LISTED.

Answer the question.

| ïrst Name * |   | Last Name *        |   | Username *                   |   | E-Mail *         |
|-------------|---|--------------------|---|------------------------------|---|------------------|
|             |   |                    |   |                              |   |                  |
| 'assword *  |   | Confirm Password * |   | Country*                     |   | State/Province * |
|             | ۲ |                    | ۲ |                              | Y | <u>×</u>         |
| City *      |   | Zip Code *         |   | Address 1 *                  |   | Address 2        |
|             |   |                    |   |                              |   |                  |
| Phone *     |   | Job Role "         |   | Job Title *                  |   | Organizations *  |
|             |   |                    | × |                              | × |                  |
|             |   |                    |   |                              |   |                  |
|             |   |                    |   | Answer The Question 7+10 = ? |   |                  |
|             |   |                    |   |                              |   | CREATE ACCOUNT   |

Click CREATE ACCOUNT.